**BAR CODE GENERATION IN E GRANTHALAYA 4.0** 

500 at

and the second

W.C.

all an all and

anthin

an an an an an an

anthin

by

#### SHIVA NAND MISHRA

#### LIBRARIAN, KENDRIYA VIDYALAYA, IFFCO, GANDHIDHAM

Shivanandmishra74@gmail.com

#### STEP 1. LOG IN TO YOUR EG4.0 ACCOUNT

10 an all and

and the state

1.00

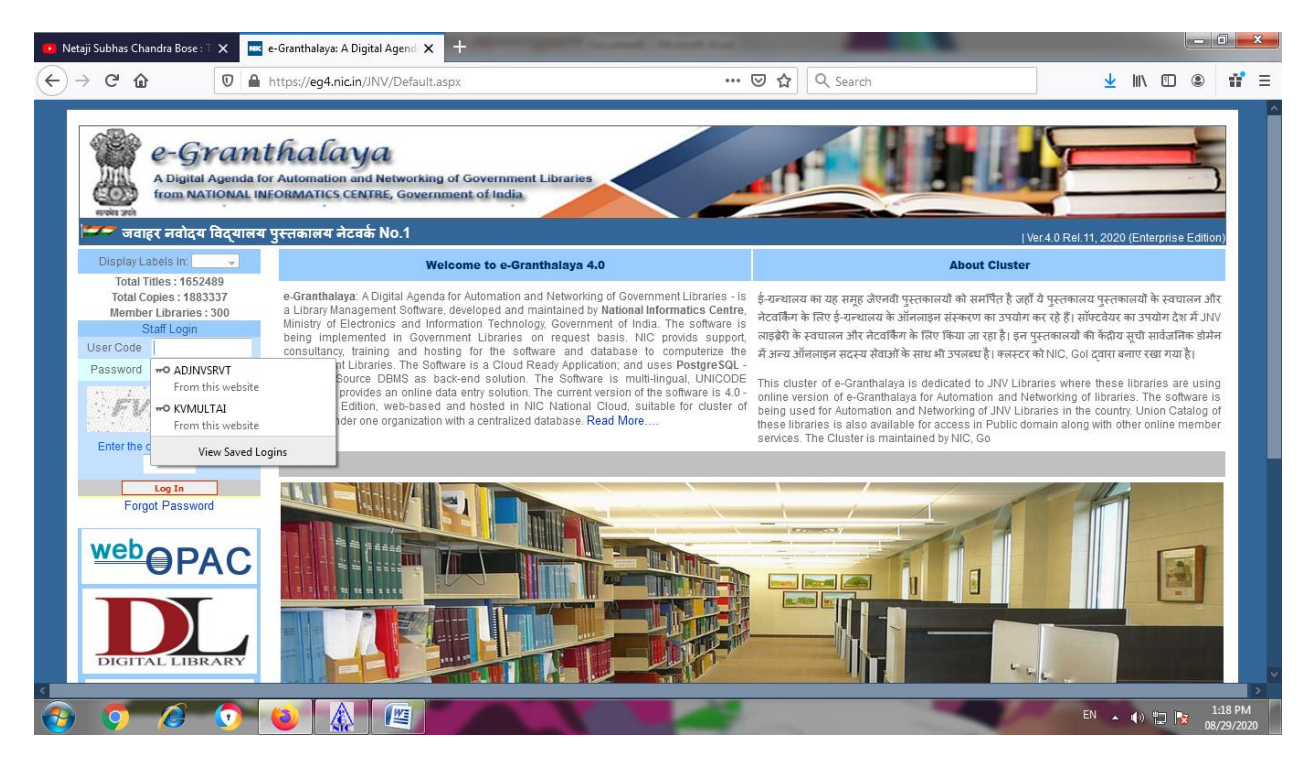

**STEP 2. GO TO THE CATALOGUING MODULE** 

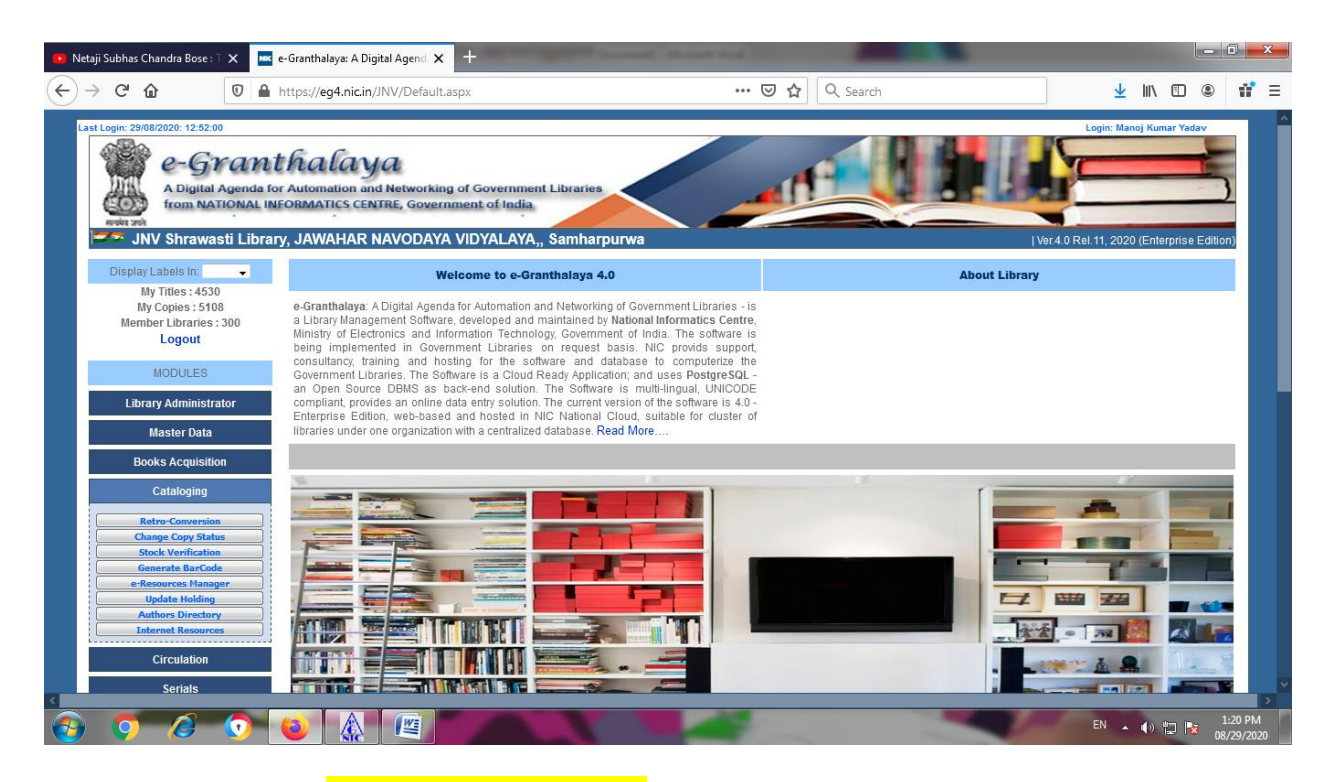

#### STEP 3. NOW CLICK ON **Generate Barcode** sub module.

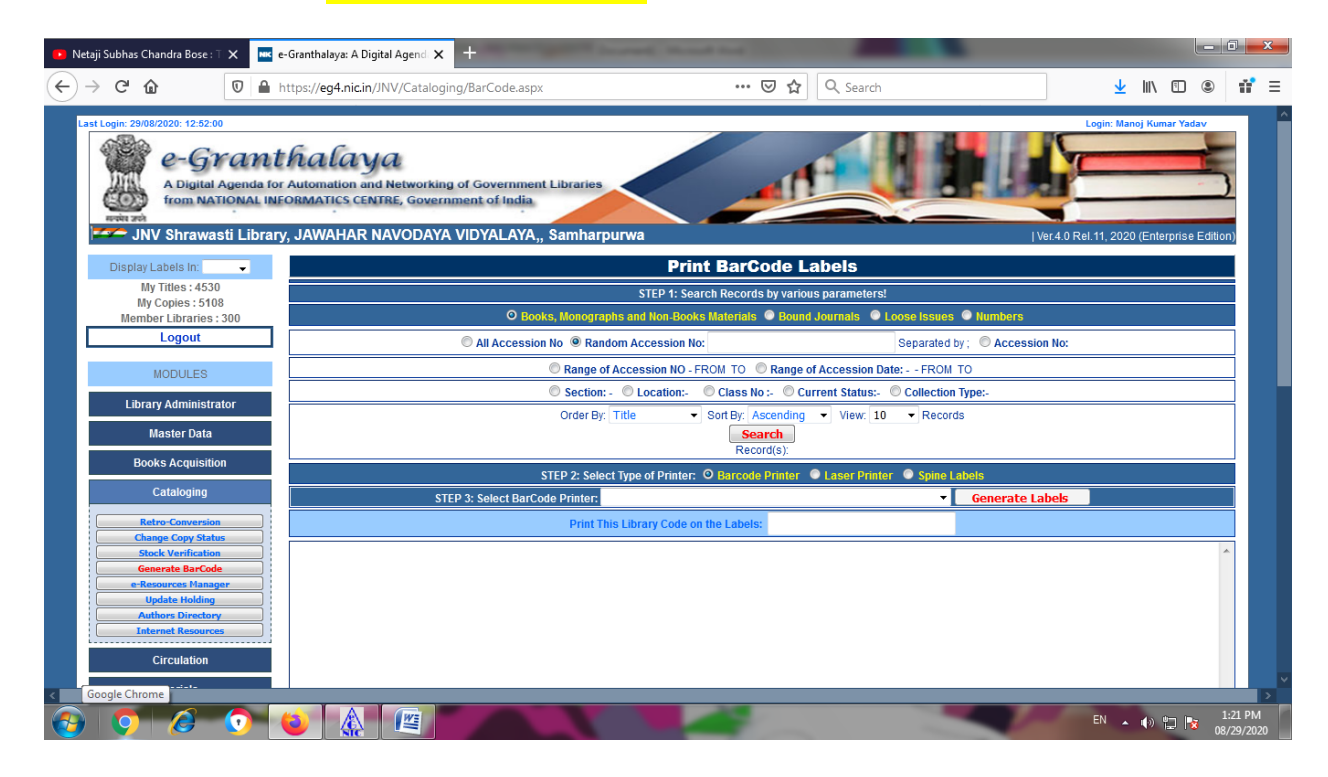

Step 4. Search records by affixing various parameters according to your need. I have selected here Current Status Available and order by Accession Number. You may choose according to your desire.

|                                                                                                    | e-Granthalaya: A Digital Agend 🗙 🕂                                                                 | d to a                                                                                                    |                                           |
|----------------------------------------------------------------------------------------------------|----------------------------------------------------------------------------------------------------|----------------------------------------------------------------------------------------------------|-------------------------------------------|
|                                                                                                    | https://eo4.nic.in/INV/Cataloging/BarCode.aspx                                                     | ••• 🔽 🔥 Q. Search                                                                                                    | ↓ IIN @ # =                               |
|                                                                                                    | reps//egranein/srev/cataloging/barcouclaspx                                                        |                                                                                                    |                                           |
| Last Login: 29/08/2020: 12:52:00                                                                                                    |                                                                                                    |                                                                                                    | Login: Manoj Kumar Yadav                  |
| 💦 💕 e-Grant                                                                                                    | halaya                                                                                             |                                                                                                    |                                           |
| A Digital Agenda for                                                                                                    | Automation and Networking of Government Libraries                                                  |                                                                                                    |                                           |
| मन्त्रे उले                                                                                                    | ONWATICS CENTRE, GOVERNMENT OF INDIA                                                               |                                                                                                    |                                           |
| JNV Shrawasti Librar                                                                                                    | y, JAWAHAR NAVODAYA VIDYALAYA,, Samharpurwa                                                        |                                                                                                    | Ver.4.0 Rel.11, 2020 (Enterprise Edition) |
| Display Labels In: 👻                                                                                                    | Prin                                                                                               | t BarCode Labels                                                                                                    |                                           |
| My Titles : 4530<br>My Copies : 5108                                                                                                    | STEP 1: Sea                                                                                        | rch Records by various parameters!                                                                                                    |                                           |
| Member Libraries : 300                                                                                                    | O Books, Monographs and Non-Books                                                                  | s Materials  Bound Journals  Loose Issues  Numbers                                                                                                    |                                           |
| Logour                                                                                                    | All Accession No      Range of Accession NO      E                                                 | dom Accession No: Separated by ; C Accession No:                                                                                                    |                                           |
| MODULES                                                                                                    | Section: - O Location: O Class No :- O Current S                                                   | Status:- Available                                                                                                    | Collection Type:-                         |
| Library Administrator                                                                                                    | Order By: Title 🗸                                                                                  | Sort By Available                                                                                                    |                                           |
| Master Data                                                                                                    |                                                                                                    | BANNED                                                                                                    |                                           |
| Books Acquisition                                                                                                    | STEP 2: Select Type of Printer:                                                                    | Bindery     Barc Contingency/s p/others                                                                                                    |                                           |
| Cataloging                                                                                                    | STEP 3: Select BarCode Printer:                                                                    | CUT BY WHITE AUNT                                                                                                    | abels                                     |
| Retro-Conversion                                                                                                    | Print This Library Code on                                                                         | the Lal damage 2017-18                                                                                                    |                                           |
| Change Copy Status Stock Verification                                                                                                    |                                                                                                    | damage charge list                                                                                                    | *                                         |
| Generate BarCode                                                                                                    |                                                                                                    | Damaged                                                                                                    |                                           |
| Update Holding Authors Directory                                                                                                    |                                                                                                    | damaged books old                                                                                                    |                                           |
| Internet Resources                                                                                                    |                                                                                                    | Display                                                                                                    |                                           |
| Circulation                                                                                                    |                                                                                                    | DONATE                                                                                                    |                                           |
| 6                                                                                                    |                                                                                                    | Issued                                                                                                    | >                                         |
|                                                                                                    |                                                                                                    |                                                                                                    | EN 🔺 🚯 😭 隆 1:23 PM                        |
| ← → C <sup>a</sup> û 0 a 1 Last Login 29/08/2020: 12:52:00 Carta and the second second secon | https://eg4.nic.in/JNV/Cataloging/BarCode.aspx                                                     | ··· ☑ ✿ Q Search                                                                                                    | Login: Manoj Kumar Vadav                  |
| A Digital Agenda for<br>from NATIONAL INF                                                                                                    | Automation and Networking of Government Libraries                                                  |                                                                                                    |                                           |
| JNV Shrawasti Librar                                                                                                    | y, JAWAHAR NAVODAYA VIDYALAYA,, Samharpurwa                                                        |                                                                                                    | Ver.4.0 Rel.11, 2020 (Enterprise Edition) |
| Display Labels In: 🔶                                                                                                    | Prin                                                                                               | t BarCode Labels                                                                                                    |                                           |
| My Titles : 4530<br>My Copies : 5108                                                                                                    | STEP 1: Sea                                                                                        | rch Records by various parameters!                                                                                                    |                                           |
| Member Libraries : 300                                                                                                    | O Books, Monographs and Non-Books                                                                  | s Materials   Bound Journals   Loose Issues  Numbers                                                                                                    |                                           |
| Logout                                                                                                    | All Accession No      Ran                                                                          | dom Accession No: Separated by; Accession No:                                                                                                    |                                           |
| MODULES                                                                                                    | © Section: - © Location: © Class No :- @ Current S                                                 | Status:- Available                                                                                                    | Collection Type:-                         |
| Library Administrator                                                                                                    | Order By: Title 💌                                                                                  | Sort By: Ascending  View: 10  Records                                                                                                    |                                           |
| Master Data                                                                                                    | Title                                                                                              | Search<br>Record(s):                                                                                                    |                                           |
| Books Acquisition                                                                                                    | Publisher                                                                                          | 2 Parcodo Brintor 💭 Lacor Drintor 🔘 Spino Labole                                                                                                    |                                           |
|                                                                                                    | STEP 2: Selet Voar                                                                                 |                                                                                                    |                                           |
| Cataloging                                                                                                    | STEP 2: Select BarCode Printer: Cat No                                                             | Generate                                                                                                    | abels                                     |
| Cataloging<br>Retro-Conversion                                                                                                    | STEP 2: Seller Year STEP 3: Select BarCode Printer: Cot No Print IT Accession No                   | Generate                                                                                                    | abels                                     |
| Cataloging           Retro-Conversion           Change Copy Status           Stock Verification                                                                                                    | STEP 2: Seller Year STEP 3: Select BarCode Printer: Cat No Print Ti Accession No                   | Generate     Generate                                                                                                    | abels                                     |
| Cataloging<br>Retro-Conversion<br>Change Copy Status<br>Stock Verification<br>Generate BarCole<br>e-Resources Hanager                                                                                                    | STEP 2: Select BarCode Printer:<br>Cat No<br>Print Ti<br>Accession No                              | the Labels:                                                                                                    | abels                                     |
| Cataloging<br>Retro-Conversion<br>Change Copy Status<br>Stock Verification<br>Generate BarCode<br>e-Resources Manager<br>Update Holding<br>Authors Directory                                                                                                    | STEP 2: Solid Year STEP 3: Solid: Year Cot No Print TI Accession No                                | tonicourrinner cover rinner grant Lakes                                                                                                    | abels                                     |
| Cataloging<br>Retro-Conversion<br>Change Copy Status<br>Stock Verification<br>Generate BarCode<br>e-Resources Manager<br>Update Holing<br>Authors Directory<br>Internet Resources                                                                                                    | STEP 2: Solid Year STEP 3: Solid: Year Cot No Print TT Accession No                                | tonicourrinner cover rinner gunn taken<br>Cenerate<br>the Labels:                                                                                                    | abels                                     |
| Cataloging<br>Ratro-Conversion<br>Change Copy Status<br>Stock Verification<br>Generate BarcOde<br>e-Resources Manager<br>Update Holding<br>Authors Directory<br>Informat Resources<br>Circulation                                                                                                    | STEP 2: Solidi Year<br>STEP 3: Solidi TearCode Printer:<br>Cot No<br>Print Ti<br>Accession No      | talication rinket Causer rinket Causer rinket Causer rinket                                                                                                    | abels^                                    |
| Cataloging<br>Retro-Conversion<br>Change Copy Status<br>Stock Verification<br>Generate Barcode<br>e-Resources Manager<br>Update Holding<br>Anthran Directory<br>Internet Resources<br>Circulation                                                                                                    | STEP 2: Solidi Year STEP 3: Solidi Year Cot No Print Ti Accession No                               | talication rinket cover rinket opposite takket                                                                                                    | abels                                     |
| Cataloging<br>Retro-Conversion<br>Change Copy Status<br>Stock Verification<br>Generate BarCode<br>e-Resources Manager<br>Update Holding<br>Authors Directory<br>Laternet Resources<br>Circulation                                                                                                    | STEP 3: Select BarCode Printer Cat No Print Ti Accession No                                        | taleast rinker and and rinker and a space taleast taleast tale | EN () () () (24 PM<br>06/23/222)          |
| Cataloging<br>Retro-Conversion<br>Charge Copy Status<br>Stock Verification<br>Generate BarCode<br>e-Resources Manager<br>Update Holding<br>Authors Directory<br>Literate Resources<br>Circulation                                                                                                    | STEP 3: Select BarCode Printer:<br>Cat No<br>Print Ti<br>Accession No                              | tales                                                                                                    | Labels                                    |
| Cataloging<br>Retro-Conversion<br>Change Copy States<br>Stock Verification<br>Generate Barcode<br>e-Recources Manager<br>Update Holding<br>Authors Directory<br>Intermet Resources<br>Circulation                                                                                                    | STEP 3: Select BarCode Printer<br>Cat No<br>Print Ti<br>Accession No                               | taked                                                                                                    | Labels                                    |
| Cataloging<br>Refrs-Conversion<br>Charge Copy Status<br>Stock Verification<br>Generate BarCode<br>+ Resources Manager<br>Update Holding<br>Authors Directory<br>Circulation                                                                                                    | STEP 3: Select BarCode Printer<br>Cat No<br>Print TI<br>Accession No                               | tabels:                                                                                                    | Labels ↑                                  |
| Cataloging<br>Retro-Conversion<br>Change Copy Status<br>Stock Verification<br>Generate BacCode<br>a Resources Hanager<br>Update Holding<br>Authors Directory<br>Internet Resources<br>Circulation                                                                                                    | STEP 3: Select BarCode Printer Cat No Print IT Accession No                                        | te Labels:                                                                                                    | Labels ↓                                  |
| Cataloging<br>Retro-Conversion<br>Change Copy Status<br>Stock Verification<br>Generate BacKode<br>e-Resources Manager<br>Update Holding<br>Authors Directory<br>Internet Resources<br>Circulation                                                                                                    | STEP 3: Select BarCode Printer Cat No Print IT Accession No                                        | TION BUILLETIN PRI                                                                                                    |                                           |
| Cataloging<br>Retro-Conversion<br>Change Copy Status<br>Stock Verification<br>Generate Bara Code<br>e-Resources Manager<br>Update Holding<br>Authors Directory<br>Internet Resources<br>Circulation                                                                                                    | STEP 2: Solicit BarCode Printer<br>Cot Ito<br>Print Ti Accession No                                | TION BULLETIN PRI                                                                                                    |                                           |
| Cataloging<br>Retro-Conversion<br>Change Copy Status<br>Stock Verification<br>Generate Barcole<br>• Recources Manager<br>Update Holing<br>Authors Directory<br>Internet Resources<br>Circulation                                                                                                    | STEP 3: Solicit BarCode Printer<br>Cot Ito<br>Print Ti Accession No                                | TION BULLETIN PRI                                                                                                    |                                           |
| Cataloging<br>Retro-Conversion<br>Change Copy Status<br>Stock Verification<br>Generate Bar Code<br>e-Resources Manager<br>Judiet Holding<br>Authors Directory<br>Infermed Resources<br>Circulation                                                                                                    | STEP 3: Solicit BarCode Printer<br>Cot lio<br>Print T<br>Accession No<br>HERE FOR DOCUMENTA<br>4.0 | TION BULLETIN PRI                                                                                                    |                                           |

Step 5. Select type of Printer. Here three options are available.

- 1. Barcode Printer
- 2. Laser Printer
- 3. Spine label

One by One I am going to show you barcode generation by these three options

### Step 6. BARCODE GENERATION BY LASER PRINTER

WRITE LABEL MARGINS ie Left margin and Top marginIN PIXELAlso choose Laser Printer Size.

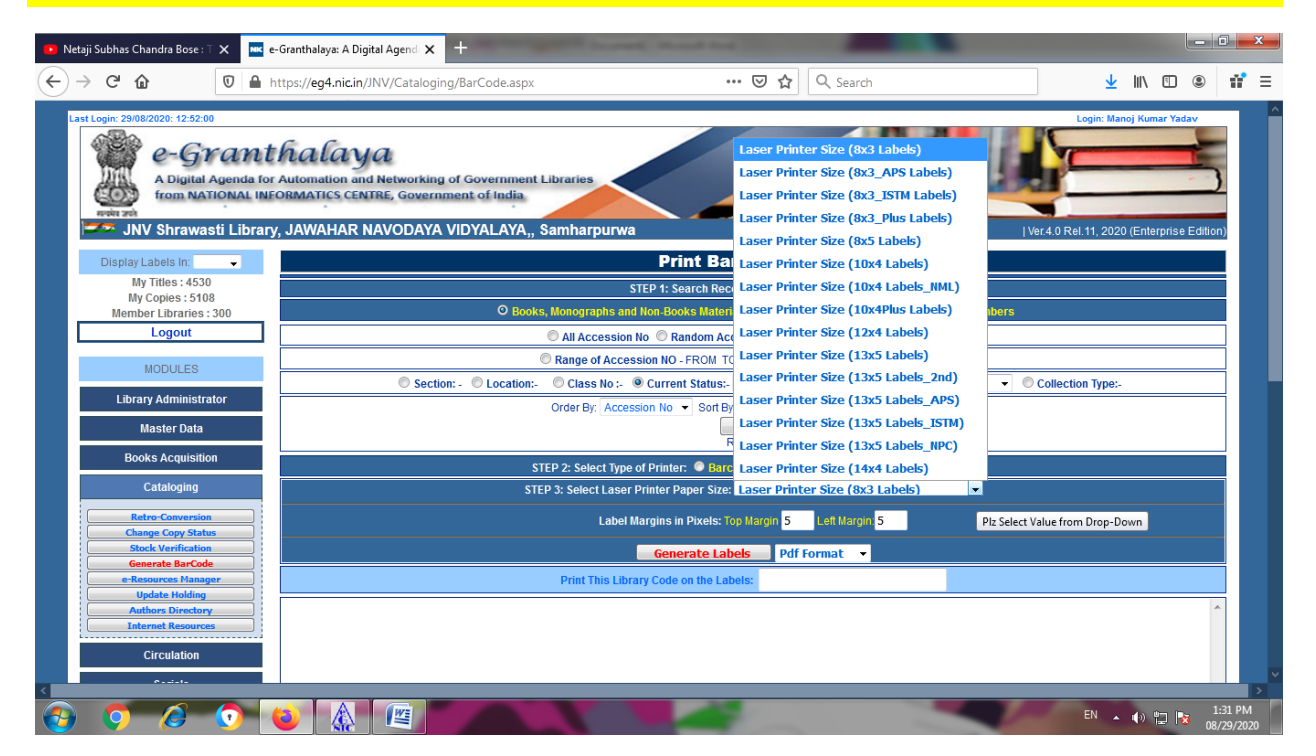

CLICK HERE TO VIEW DOCUMENTATION BULLETIN PREPARATION IN EG4.0

| Netaji Subhas Chandra Bose : T 🗙 🔤 e                           | Granthalaya: A Digital Agend 🗙 🕂                                                                    |                                           |                                           |  |  |
|----------------------------------------------------------------|----------------------------------------------------------------------------------------------------|-------------------------------------------|-------------------------------------------|--|--|
|                                                                | ttps://eg4.nic.in/JNV/Cataloging/BarCode.aspx •                                                     | · ⊌ ☆ Search                              |                                           |  |  |
| Last Login: 29/08/2020: 12:52:00                               | halaya<br>Automation and Networking of Government Libraries<br>OBMATICS CENTRE, Government of India |                                           | Login: Manoj Kumar Yadav                  |  |  |
| JNV Shrawasti Library                                          | , JAWAHAR NAVODAYA VIDYALAYA,, Samharpurwa                                                          |                                           | Ver.4.0 Rel.11, 2020 (Enterprise Edition) |  |  |
| Display Labels In: 👻                                           | Print Ba                                                                                            | Code Labels                               |                                           |  |  |
| My Titles : 4530<br>My Copies : 5108<br>Member Libraries : 300 | STEP 1: Search Rec<br>O Books, Monographs and Non-Books Mater                                       | rds by various parameters!<br>als :       | s                                         |  |  |
| Logout                                                         | Call Accession No Candom Acc                                                                        | ession No: Separated by ; O Accession No: |                                           |  |  |
| MODULES                                                        |                                                                                                    |                                           |                                           |  |  |
| Library Administrator                                          | Library Administrator                                                                               |                                           |                                           |  |  |
| Master Data                                                    | Master Data                                                                                         |                                           |                                           |  |  |
| Books Acquisition                                              | Books Acquisition STEP 2: Select Type of Printer:   Barcode Printer   Claser Printer   Spine Labels |                                           |                                           |  |  |
| Cataloging                                                     | Cataloging STEP 3: Select Laser Printer Paper Size: Laser Printer Size (8x3 Labels)                 |                                           |                                           |  |  |
| Retro-Conversion                                               | Label Margins in Pixels: Top Margin Left Margin                                                     |                                           |                                           |  |  |
| Stock Verification                                             | Generate Labels Pdf Format                                                                          |                                           |                                           |  |  |
| Generate BarCode e-Resources Manager                           | Generate BarCode Print This Library Code on the Labels:                                             |                                           |                                           |  |  |
| Update Holding Authors Directory                               |                                                                                                    |                                           | ~                                         |  |  |
| Internet Resources                                             |                                                                                                    |                                           |                                           |  |  |
| Circulation                                                    |                                                                                                    |                                           |                                           |  |  |
| n                                                              |                                                                                                    |                                           |                                           |  |  |
| ) 🧿 🥝 📀 🛛                                                      |                                                                                                    |                                           | EN 🔺 🚯 😭 🎼 1:25 PM<br>08/29/202           |  |  |

First appaul Click on Search and after search, Click on Generate Labels. I have kept PDF format. You may opt any one from Three PDF/Doc/HTML format

| etaji Subhas Chandra Bose : T 🗙 🔤 e | e-Granthalaya: A Digital Agend. 🗙 🕂            | Sector Sector State                                                                   | _                      |              |  |
|-------------------------------------|------------------------------------------------|---------------------------------------------------------------------------------------|------------------------|--------------|--|
| → C' 🏠 🛛 🖗 🗎                        | https://eg4.nic.in/JNV/Cataloging/BarCode.aspx | ··· 🗟 🕁 🔍                                                                             | Search                 | ⊻ III\ 🗉 🍭 📫 |  |
| My Copies : 5108                    |                                                | STEP 1: Search Records by various par                                                 | ameters:               |              |  |
| Member Libraries : 300              | O Books,                                       | 🗢 Books, Monographs and Non-Books Materials 💿 Bound Journals 💿 Loose Issues 👁 Numbers |                        |              |  |
| Logout                              |                                                | All Accession No      Random Accession No: Separated by;     C Accession No:          |                        |              |  |
|                                     | 0                                              | Range of Accession NO - FROM TO     Range of Accession Date: FROM TO                  |                        |              |  |
| MODULES                             | Section: - Cocation:-                          | Class No:-  Current Status:- Available                                                | Collection Type        | De:-         |  |
| Library Administrator               | Opening Report L                               | abels 29082020.pdf                                                                    | X 10 - Records         |              |  |
| Master Data                         |                                                |                                                                                       |                        |              |  |
|                                     | You have chose                                 | in to open:                                                                           |                        |              |  |
| Books Acquisition                   | 🔁 Report_L                                     | abels_29082020.pdf                                                                    | nter 💿 Spine Labels    |              |  |
| Cataloging                          | which is:                                      | Portable Document Format                                                              | 3 Labels)              |              |  |
|                                     | from: http                                     | ps://eg4.nic.in                                                                       |                        |              |  |
| Change Conversion                   |                                                |                                                                                       | n: 5                   |              |  |
| Stock Verification                  | What should Fi                                 | refox do with this file?                                                              | 1                      |              |  |
| Generate BarCode                    |                                                | n Filelox                                                                             |                        |              |  |
| e-Resources Manager                 | © Open wit                                     | Adobe Reader 9.1 (default)                                                            |                        |              |  |
| Authors Directory                   | ○ <u>S</u> ave File                            |                                                                                       |                        |              |  |
| Internet Resources                  | S.N. Acc No Do this a                          | utomatically for files like this from now on.                                         | e Vol Class No Locatio | on 🔰 🖹 🖍     |  |
| Circulation                         | 1 0000                                         |                                                                                       | 398.91431              |              |  |
|                                     | 2 01                                           | OK Cancel                                                                             |                        |              |  |
| Serials                             | 3 02                                           | OK                                                                                    |                        |              |  |
| Micro Documents                     | 4 03                                           |                                                                                       |                        | V            |  |
| Library Budgets                     | 5 04 MERI JEEVEAN                              | KATHA 02/08/2                                                                         | 019                    | V            |  |
| Library Dudgets                     | 6 05 CHARITRA AU                               | R RASTRANKIRMAR 02/08/2                                                               | 2019                   |              |  |
| Search & Reports                    | 7 06 RACHNATMAK                                | KARYAKRAM 02/08/2                                                                     | 019                    | V            |  |
| wohene                              | 8 07 GANDHI JI KI                              | APERSITA 02/08/2                                                                      | 019                    |              |  |
|                                     | 9 08 GANDHI JI KA                              | JEEVAN UNHT KE SABUUN PIE 02/08/2                                                     | 019                    | <u>v</u>     |  |
|                                     | 10 09 MAHAIMA GA                               | 02/08/2                                                                               |                        | Select to    |  |
|                                     |                                                |                                                                                       |                        | Print Labels |  |
|                                     |                                                |                                                                                       |                        |              |  |

Here I have Open with Adobe Reader 9.1 (Default) and got the Barcodes

| File E | I Report Labels 200820201.pdf - Adobe Reader    |    |                                |  |  |  |  |
|--------|-------------------------------------------------|----|--------------------------------|--|--|--|--|
| 8      | 🖶 💩 -   🖏   🛧 🕂 1 / 1   🖲 🖲 143% -   📩 🚼   Find |    |                                |  |  |  |  |
| Û      | (C) JNVSRVT                                     |    |                                |  |  |  |  |
|        | 0000                                            | 08 | E                              |  |  |  |  |
|        | 398.91431<br>GAB                                |    |                                |  |  |  |  |
|        |                                                 |    |                                |  |  |  |  |
|        | 01                                              | 09 |                                |  |  |  |  |
|        |                                                 |    |                                |  |  |  |  |
|        |                                                 |    |                                |  |  |  |  |
| sp     | 02                                              |    |                                |  |  |  |  |
| Ø      |                                                 |    |                                |  |  |  |  |
| -      | o 🤌 💿 💊 🔬 🖭 🕨                                   |    | EN 🔺 🌒 👘 1:35 PM<br>08/29/2020 |  |  |  |  |

Take the print and paste on Documents.

#### **STEP 7. GENERATING SPINE LABELS**

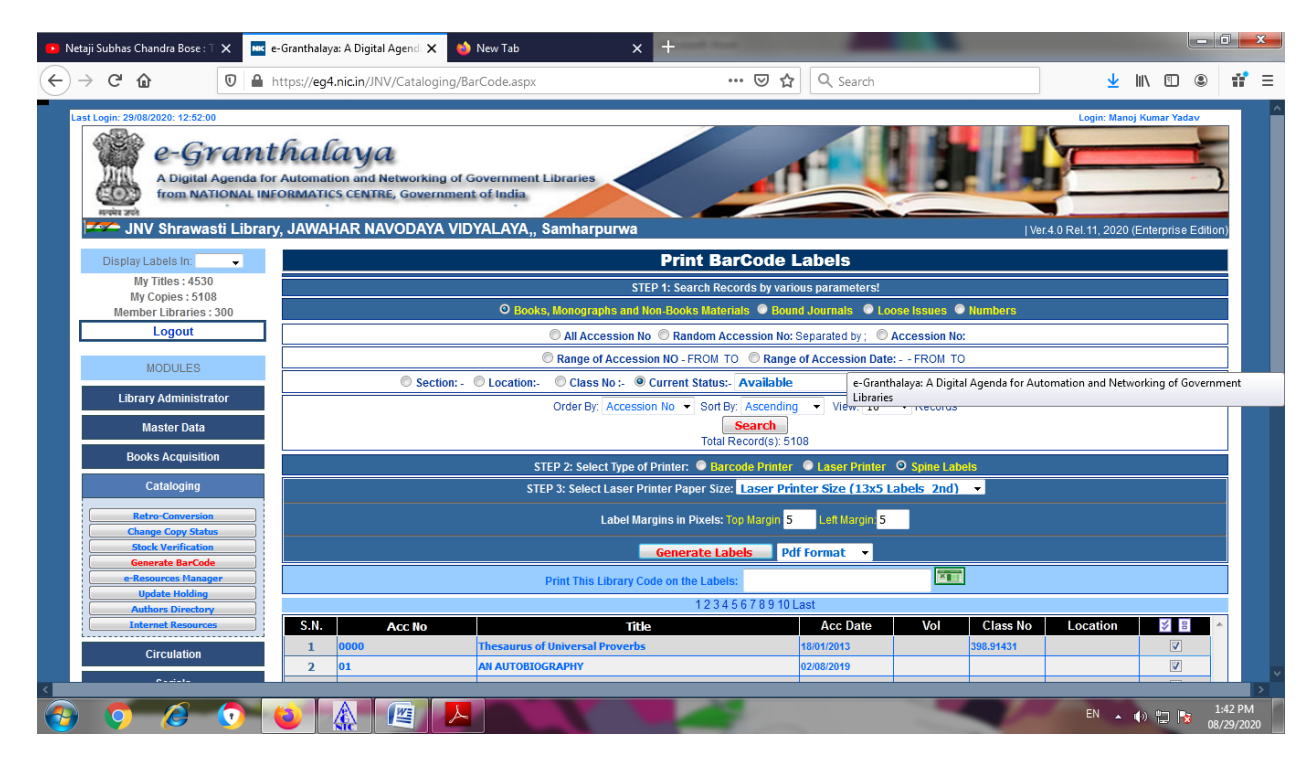

AFTER SELECTING LASER PRINTER PAPER SIZE, I CLICK ON GENERATE BARCODE

| Netaji Subhas Chandra Bose : T X           | Granthalaya: A Digital Agend 🗙                                      | New Tab × +                                                |                 |                    |              | . In E                     |                     |
|--------------------------------------------|---------------------------------------------------------------------|------------------------------------------------------------|-----------------|--------------------|--------------|----------------------------|---------------------|
|                                            | tps://eg4.nic.in/JNV/Cataloging/b                                   | BarCode.aspx                                               | 🛛 🖬 🔍 Sea       | arch               |              |                            |                     |
| Last Login: 29/08/2020: 12:52:00           | halaya<br>Automation and Networking of<br>DRMATICS CENTRE, Governme | Government Libraries                                       |                 |                    |              | ogin: Manoj Kumar Yadav    | 5                   |
| INV Shrawasti Library                      |                                                                     | Opening Report_Labels_29082020.pdf                         | ×               |                    | LVor 4.0 Ro  | 11 2020 (Enterprise Edi    | tion)               |
| - Siv Silawasu Library,                    | JANAHAN NAVODATA V                                                  | You have chosen to open:                                   |                 |                    | T ver.4.0 Ke | . 11, 2020 (Enterprise Edi |                     |
| Display Labels In: 🔶                       |                                                                     | Report Labels 29082020.pdf                                 |                 |                    |              |                            |                     |
| My Titles : 4530                           |                                                                     | which is: Portable Document Format                         |                 | rs!                |              |                            |                     |
| My Copies : 5108<br>Member Libraries : 300 |                                                                     | from: https://eq4.nic.in                                   |                 | D Loose Issues 💿 I | lumbers      |                            |                     |
| Logout                                     |                                                                     |                                                            |                 | Accession No:      |              |                            |                     |
|                                            |                                                                     | What should Firefox do with this file?                     |                 | Data: EDOULTO      |              |                            |                     |
| MODULES                                    |                                                                     | Open with Firefox     Open with Adobe Reader 9.1 (default) |                 | Collection Type:-  |              | _                          |                     |
| Library Administrator                      | O Section:                                                          |                                                            |                 |                    |              | _                          |                     |
| Library Administrator                      |                                                                     | Save File                                                  |                 | 10 • Records       |              |                            |                     |
| Master Data                                |                                                                     |                                                            |                 |                    |              |                            |                     |
| Books Acquisition                          |                                                                     | Do this automatically for files like this from h           | ow on.          |                    |              |                            |                     |
| Cotologing                                 |                                                                     |                                                            |                 | nter O Spine Label | S            |                            |                     |
| Catalogilig                                | e-Granthalaya: A Digital Agenda fo                                  | r Automation and Networking of Government                  | K Cancel        | 3 Labels)          | -            |                            |                     |
| Retro-Conversion                           | cibiaries                                                           |                                                            |                 | n: 5               |              |                            |                     |
| Charge Copy Status                         |                                                                     |                                                            |                 |                    | _            |                            |                     |
| Generate BarCode                           |                                                                     | Generate La                                                | bels Pdf Format | •                  |              |                            |                     |
| e-Resources Manager                        |                                                                     | Print This Library Code on the Labe                        | ls:             |                    |              |                            |                     |
| Update Holding                             | 12345678910Last                                                     |                                                            |                 |                    |              |                            |                     |
| Internet Resources                         | S.N. Acc No                                                         | Title                                                      | Acc D           | ate Vol            | Class No Lo  | cation 🔰 🗄                 | *                   |
| Cinculation                                | 1 0000                                                              | Thesaurus of Universal Proverbs                            | 18/01/2013      |                    | 398.91431    | <b>V</b>                   |                     |
| Circulation                                | 2 01                                                                | AN AUTOBIOGRAPHY                                           | 02/08/2019      |                    |              | V                          |                     |
| 0                                          |                                                                     |                                                            |                 |                    |              |                            |                     |
| 0 6 0                                      | o 🛕 🖉 🖊                                                             |                                                            | -               | -                  |              | EN 🔺 🌗 🛄 🔯                 | 1:47 PM<br>08/29/20 |

I CLICKED ON OPEN WITH ADOBE READER 9.1 (DEFAULT) AND GET THE RESULT.

| 🔁 Report, Labels, 2908/2020-3, pdf - Adobe Reader |                                          |                    |                                 |  |  |  |
|---------------------------------------------------|------------------------------------------|--------------------|---------------------------------|--|--|--|
| File Edit View Document Tools Window Help *       |                                          |                    |                                 |  |  |  |
| 🖶 💩 - 🆏   🛧 👆 1 / 1 💌 🖲 143% - 🔚 🔛 Find -         |                                          |                    |                                 |  |  |  |
|                                                   | C<br>398.91431<br>GAB<br>0000<br>JNVSRVT | C<br>OB<br>JNVSRVT | =                               |  |  |  |
|                                                   | C<br>01<br>JNVSRVT                       | C<br>09<br>JNVSRVT |                                 |  |  |  |
| <b>P</b>                                          | C<br>02<br>JNVSRVT                       |                    |                                 |  |  |  |
| <b>@</b>                                          | o 🧔 💿 📦 🚷 🔳 🖊                            |                    | EN 🔺 🌒 🔛 🚺 148 PM<br>68/29/2020 |  |  |  |

#### **STEP 8. GENERATING BAR CODE USING BAR CODE PRINTER**

THE QUALITY OF BARCODE LABELS GENERATED BY BARCODE PRINTER IS BETTER THAN LASER PRINTER. THE BARCODE LABELS ARE ALWAYS GENERATED BY ACCESSION NUMBER AND CAN BE GENERATED OF ALL THE ACCESSION NUMBERS ENTERED OR SOME SELECTED ACCESSION NUMBERS.

## HOW TO INTEGRATE BARCODE LABELS WITH E-GRANTHALYA 4.0

WHEN YOU PURCHASE ANY BARCODE PRINTER –IT IS ALWAYS BETTER TO PURCHASE IT FROM LOCAL MARKET SO THAT SERVICE MAY BE GET WHENEVER REQUIRED. ALSO, YOU MUST TEST THE PRINTER / SCANNER BEFORE MAKING PAYMENT. ANY MODEL/MAKE OF BARCODE PRINTER WILL WORK WITH E-GRANTHALAYA SOFTWARE, HOWEVER, WHILE PURCHASING THE PRINTER YOU NEED TO GET PRN FILE OF YOUR LABELS FROM VENDOR. PRN FILE CONTAINS THE SETTING OF THE LABELS AND IS NEEDED TO INTEGRATE YOUR BARCODE PRINTER WITH E-GRANTHALAYA

### HOW TO GENERATE BARCODE LABELS FROM BARCODE PINTER

•Search the Records by various parameters –press SEARCH Button

•Get integrated your barcode printer by providing PRN file from vendor –Please Read First Chapter of user manual of eg 4.0 for Details.

•Select the Option –Barcode Printer if not already seleted •Make sure that your barcode printer is installed properly

•Select the Barcode Printer from List already integrated with eG4.

•Press GENERATE LABELS

•A Text/PRN file will be created and shown on the bottom of the screen

•Print this file on barcode printer using the utility – "PrintFile" which you need to download and install in your PC from google.com or from http://www.lerup.com/printfile/descr.html

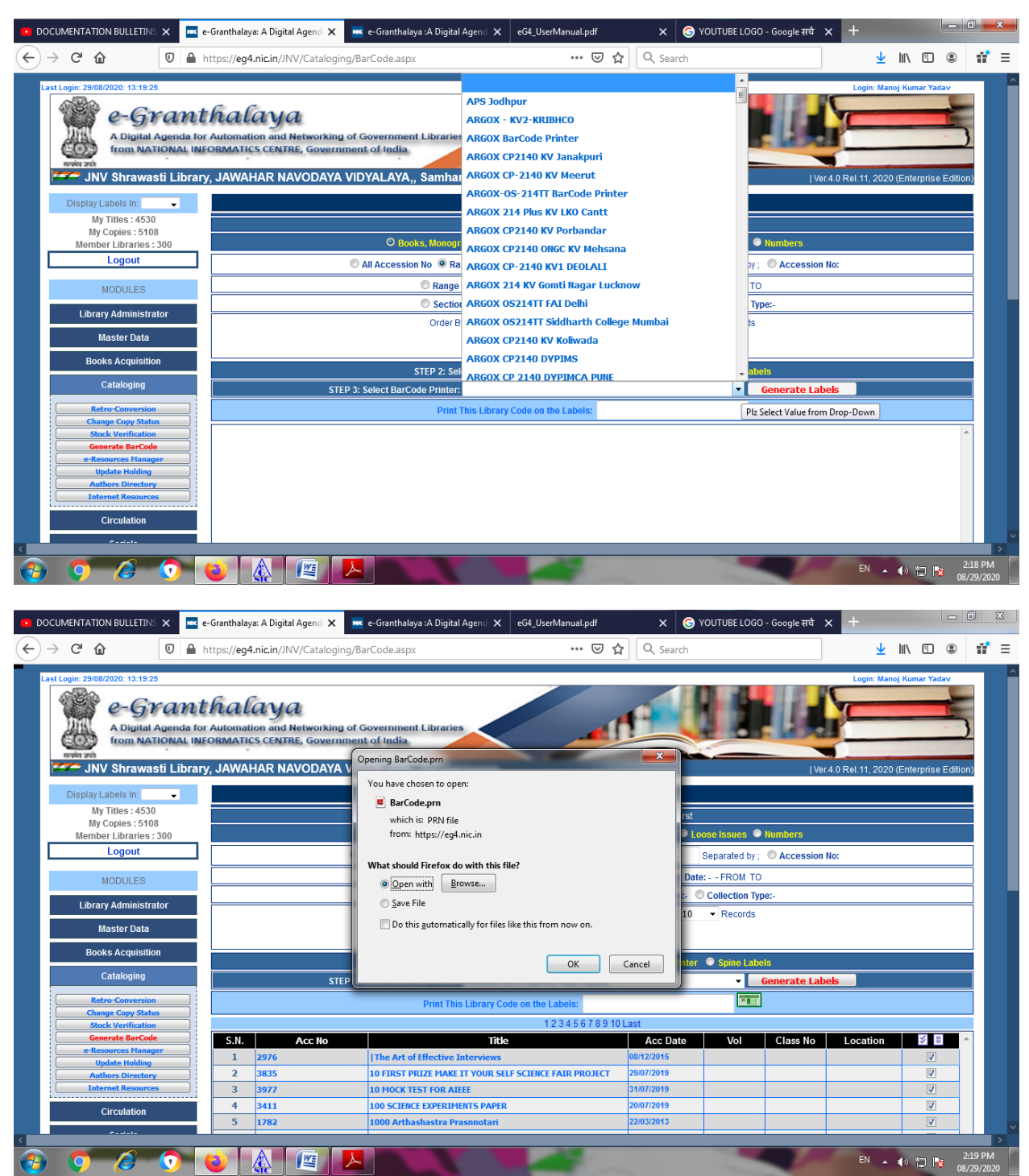

IF YOUR BAR CODE PRINTER IS NOT INTEGRATED AND YOU CHOOSE THE PRINTER OF SOME OTHER LIBRARY, YOU WILL GET THE FOLLOWING RESULT

# HOW TO PRINT "GENERATED PRN" FILE ON BARCODE PRINTER:-

•INSTALL "PRINTFILE" UTILITY AND SET IT ONCE AS GIVEN THE STEPS BELOW

•RUN "PRINTFILE" UTILITY AFTER INSTALLATION BY DOUBLE CLICK OF ITS ICON ON DESKTOP

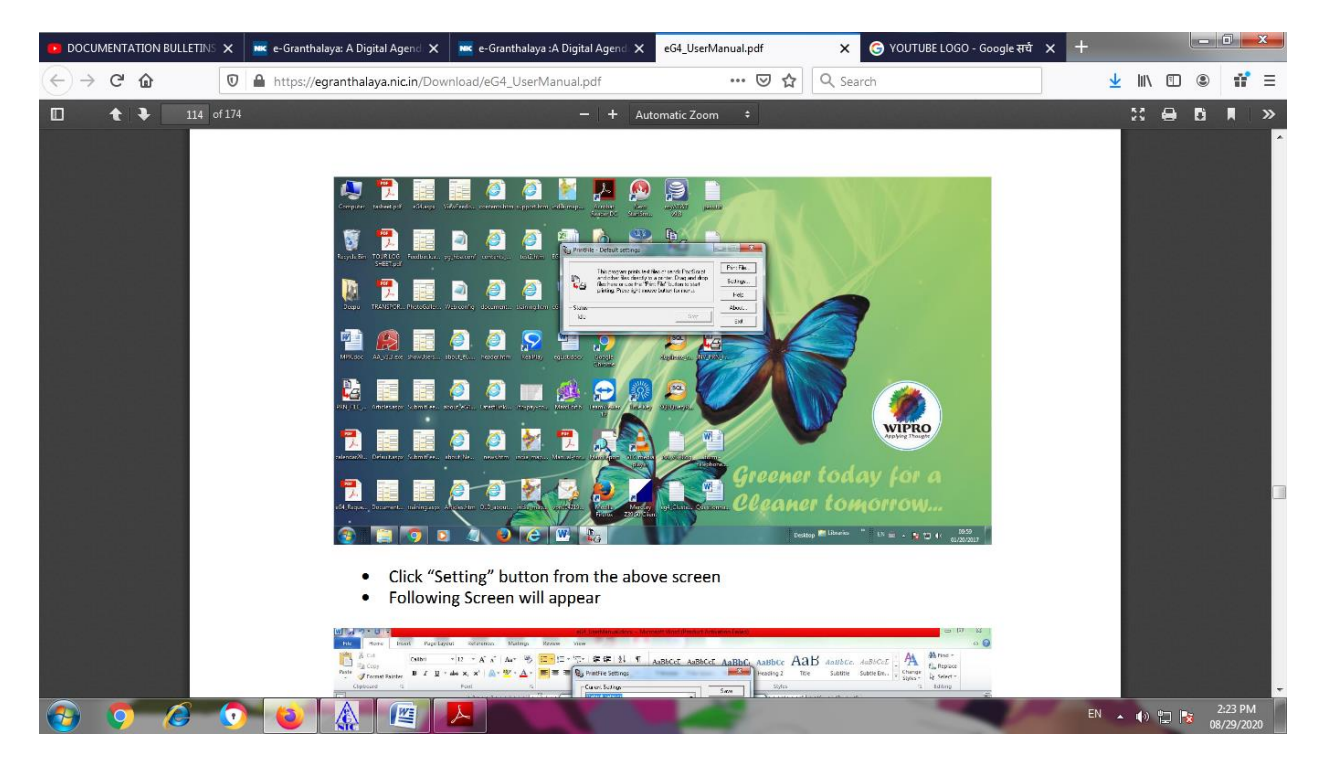

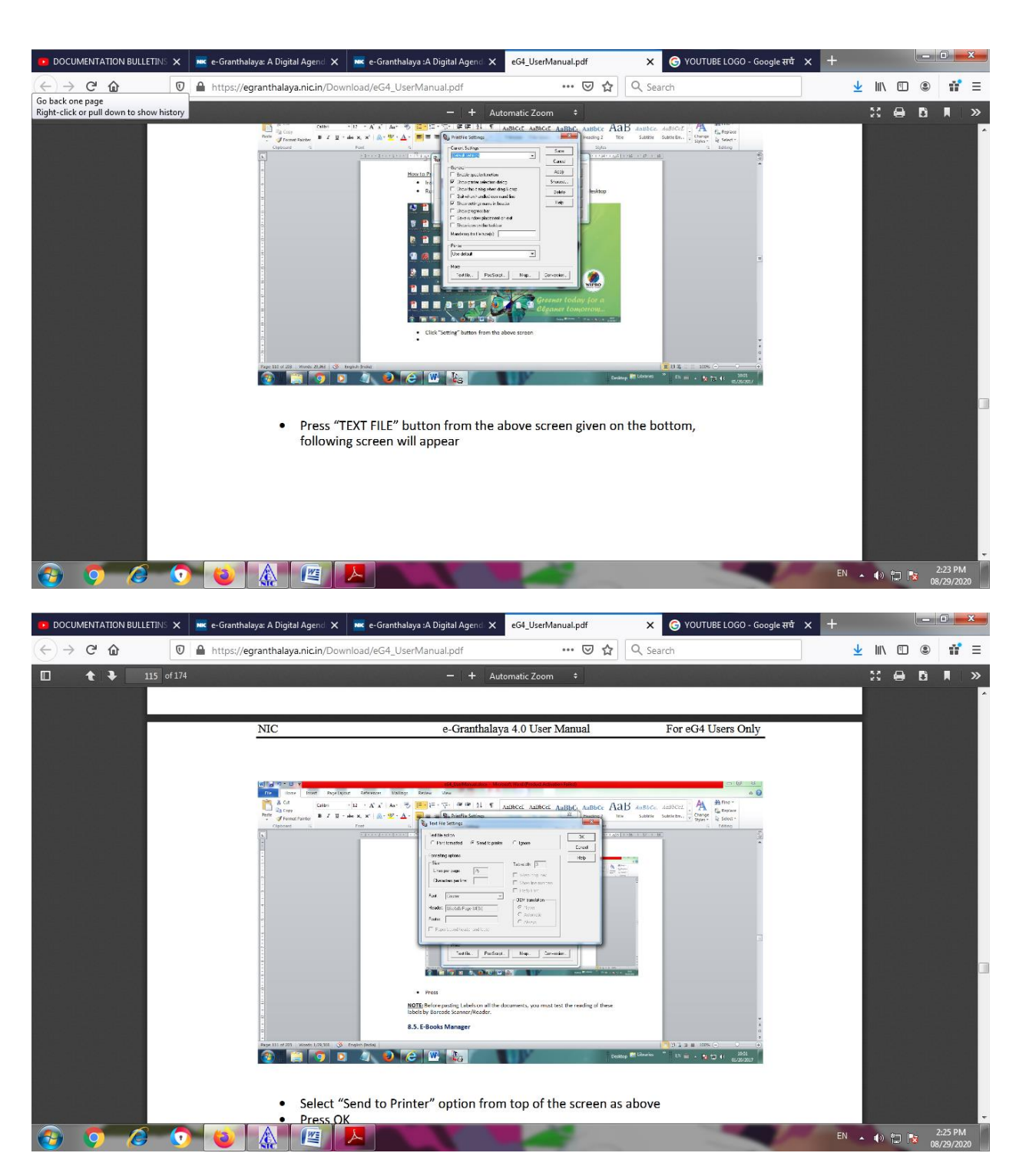

•SELECT "SENDTO PRINTER" OPTION FROM TOP OF THE SCREEN AS ABOVE

•PRESS OK

•PRESS SAVE BUTTON•NOW UTILITY IS READY FOR PRINTING PRN FILE BEING GENERATED •TO PRINT THE PRN FILE GENERATED EVERY TIME WHEN YOU PRESS GENERATE BARCODE LABEL BUTTON – PRESS PRINT FILE BUTTON•BROWSE THE FILE AND SELECT IT

•THEN SELECT THE BARCODE PRINTER

•PRESS PRINT – LABEL WILL BE GENERATED ON BARCODE PRINTER

NOTE:BEFORE PASTING LABELS ON ALL THE DOCUMENTS, YOU MUST TEST THE READING OF THESELABELS BY BARCODE SCANNER/READER.SOMETIMES BARCODE SCANNER READS THE LABEL WITH ONLY 4 DIGITS OR SOMETIMES MORE THAN 4 DIGITS ONLY. WHILE PURCHASING BARCODE SCANNER PLEASE ASK THE VENDOR TO SET IT SO THAT IT CAN READ ANY DIGITS (SINGLE OR MORE).

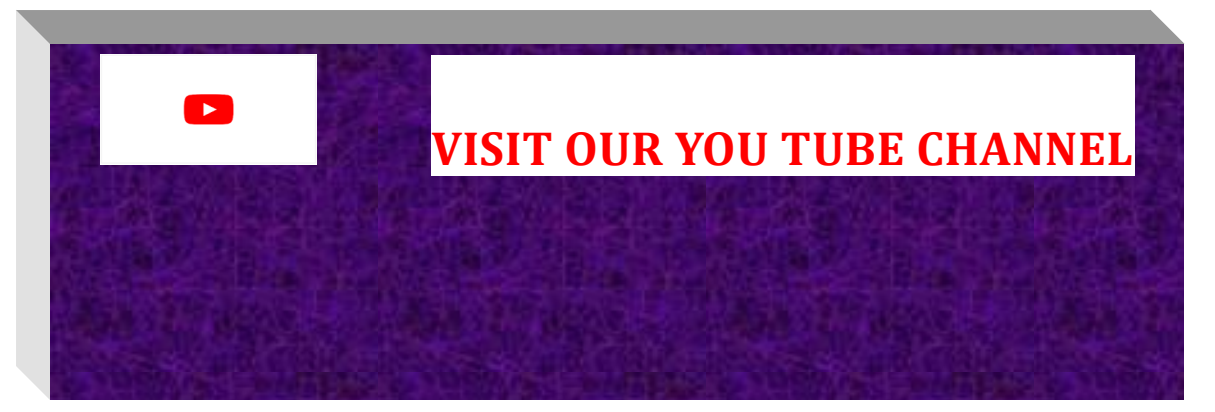

### <u>VISIT OUR PODCAST प्रवाह</u>

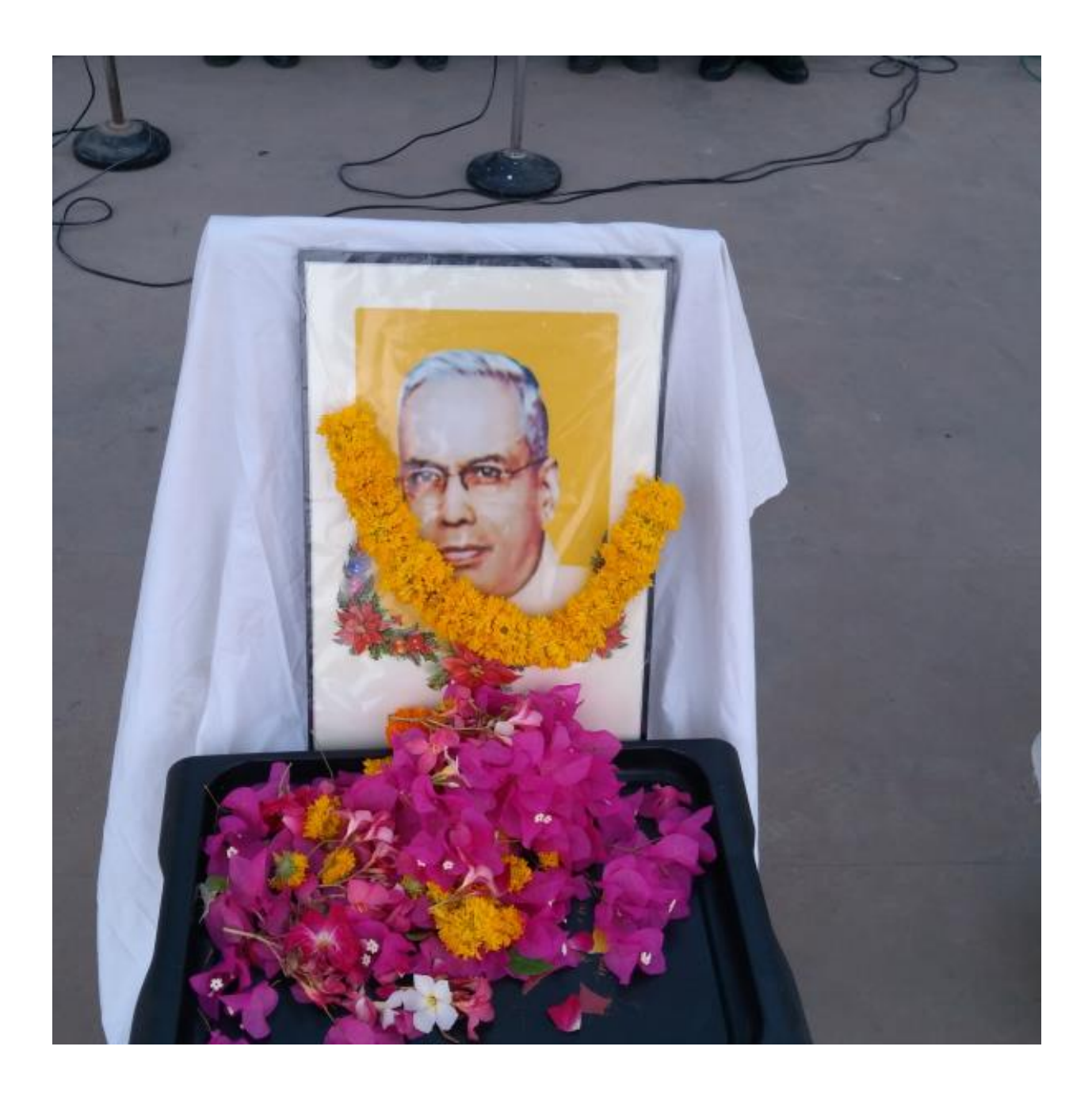